## Web 端采购订单验收入库错误如何 处理(文档)

验收中、审批中环节,验收记录若已生成入库且无出库的,可以对验收记录进行删除,删除后生成一个已撤销的入库单。

用户登录互海通 Web 端后, 依次点击"采购管理-采购订单"进入采购订单界面, 点击目标单据("验收中"或"审批中"状态)任意位置进入采购订单详情界面, 点击"验收记录", 可直接点击验收记录右侧的"删除"按钮进行删除, 确认无误后点击"确定"。

| <b>(</b> ј) Бај                                                                                                    | 科技                                                                                                    |                                                                                                    |                                                                                                    |                                                                                                    |                                                                                                    | [作台 (23959)                      | 船舶监控 发现                                                                                                    |                               |                            |                                                  |                                                               | <b>%</b> 20                                                   | # <b>x</b> • @                        | *#                                                                                |
|----------------------------------------------------------------------------------------------------|----------------------------------------------------------------------------------------------------|----------------------------------------------------------------------------------------------------|----------------------------------------------------------------------------------------------------|----------------------------------------------------------------------------------------------------|----------------------------------------------------------------------------------------------------|----------------------------------|----------------------------------------------------------------------------------------------------|-------------------------------|----------------------------|--------------------------------------------------|---------------------------------------------------------------|---------------------------------------------------------------|---------------------------------------|-----------------------------------------------------------------------------------|
| ₽ 维修管理                                                                                                    | >                                                                                                    | 备                                                                                                    | 件 物料 油料                                                                                                    | 海图                                                                                                    |                                                                                                    |                                  |                                                                                                    |                               |                            |                                                  |                                                               |                                                               |                                       |                                                                                   |
| 命 库存管理                                                                                                    | >                                                                                                    |                                                                                                    |                                                                                                    |                                                                                                    |                                                                                                    |                                  |                                                                                                    |                               | 0 H 0 H                    |                                                  |                                                               |                                                               |                                       | and the                                                                           |
| ☆ 來熟會理                                                                                                    | -                                                                                                    | 36                                                                                                    | U THE REAL                                                                                                    |                                                                                                    |                                                                                                    |                                  |                                                                                                    | 1012318                       | 四周公司                       | <ul> <li>Mostepheisel</li> </ul>                 | 54                                                            | 復新大雄子                                                         | 18.K                                  | max 42                                                                            |
| 采购申                                                                                                    | 7                                                                                                    |                                                                                                    | 采购订单编号                                                                                                    | 供应商名称                                                                                                    | 白腸公司                                                                                                    | 询价模式 ▼                           | 采购申请单号                                                                                                    | 计划履性 ▼                        | 联系人                        | 供货周期                                             | 生成日期                                                          | 已选择 2項 *                                                      | 操作                                    |                                                                                   |
| 采购对                                                                                                    | *                                                                                                    | 1                                                                                                    | OL1-PO-P25021302                                                                                                    | SYCS                                                                                                    | 二月二月日の日の日の日日の日日の日日の日日の日日の日日の日日の日日の日日の日日の日日の                                                                                                    | 普通询价                             | OL1-PA-P25021001                                                                                                    | 季度采购                          | 测试李                        | 情况供船                                             | 2025-02-13                                                    | 审批中①                                                          | 订单备注丨下着                               | 戦闘                                                                                |
| 物资料                                                                                                    | a >                                                                                                    | 2                                                                                                    | PO-P24090204                                                                                                    | 东方航运服务                                                                                                    | 司                                                                                                    | 普通询价                             | PA-P24080801                                                                                                    | 零星采购                          | 张东方                        | 3                                                | 2024-09-02                                                    | 审批中 ①                                                         | 订单备注丨下数                               | 1. 复制                                                                             |
| 8386.0                                                                                                    | 8                                                                                                    | 3                                                                                                    | PO-P24090201                                                                                                    | <u>五</u> 海888                                                                                                    | 上海互進信意料投付限公司                                                                                                    | 普通询价                             | PA-P24082601                                                                                                    | 零星采购                          | 朱音                         | 7                                                | 2024-09-02                                                    | 审批中①                                                          | 订单备注丨下载                               | 1. 复制                                                                             |
| 10101                                                                                                    | 2                                                                                                    | 4                                                                                                    | PO-P24082901                                                                                                    | SYCS                                                                                                    | 二海马海信部科技有限公司                                                                                                    | 手动新增                             | PA-P24082901                                                                                                    | 季度采购                          | 测试李                        |                                                  | 2024-08-29                                                    | 审批中①                                                          | 订单备注丨下贴                               | 1 复制                                                                              |
| 9499C                                                                                                    | 4                                                                                                    | 5                                                                                                    | PO-P24072907<br>依次点击进入采购i                                                                                                    | 小李昱船舶有限公司                                                                                                    | 上海互海信息科技有限公司                                                                                                    | 普通词价                             | PA-P24070302                                                                                                    | 月度采购                          | 15851305541                | 1                                                | 2024-07-29                                                    | 甲批中①                                                          | 订单备注丨下载                               | は「夏利                                                                              |
| 供应用                                                                                                    | 平价                                                                                                    | 6                                                                                                    | PO-P24072905                                                                                                    | 小李昱船舶有限公司                                                                                                    | 上海互海信息科技有限公<br>司                                                                                                    | 普通询价                             | PA-P24042901                                                                                                    | 月度采购                          | 158513055 <mark>4</mark> 1 | 1天                                               | 2024-07-29                                                    | 审批中①                                                          | 订单备注丨下载                               | 記録目                                                                               |
| 年度就                                                                                                    | 风价                                                                                                    | 7                                                                                                    | PO-P24071901                                                                                                    | SYCS                                                                                                    | 上海互海信息科技有限公<br>司                                                                                                    | 普通询价                             | PA-P24071701                                                                                                    | 季度采购                          | 测试李                        | 现货,根据靠泊<br>情况供船                                  | 2024-07-19                                                    | 验收中 ①                                                         | 订单备注丨下载                               | は「夏利                                                                              |
| 物资质                                                                                                    | a                                                                                                    | 8                                                                                                    | PO-P24070901                                                                                                    | 航海公司                                                                                                    | 上海互海信息科技有限公司                                                                                                    | 直接采购                             | PA-P24070101                                                                                                    | 季度采购                          | A77                        |                                                  | 2024-07-09                                                    | 验收中①                                                          | 订单备注丨下载                               | 2 ( <u>19</u> 99)                                                                 |
| <b>°</b> 1999.                                                                                                    |                                                                                                    | 9                                                                                                    | PO-P24070301                                                                                                    | 航海公司                                                                                                    | 上海互海信息科技有限公<br>司                                                                                                    | 普通询价                             | PA-P24022701                                                                                                    | 季度采购                          | A77                        | 7                                                | 2024-07-03                                                    | 审批中①                                                          | 订单备注丨下载                               | 1 复制                                                                              |
|                                                                                                    |                                                                                                    | 10                                                                                                    | PO-P24061403                                                                                                    | 李昱船舶贸易                                                                                                    | 上海互海信息科技有限公<br>司                                                                                                    | 普通询价                             | PA-P24061301                                                                                                    | 月度采购                          | 小鲤鱼                        | 3                                                | 2024-06-14                                                    | 验收中①                                                          | 订单备注(下载                               | は「复制                                                                              |
| 五 预算管理                                                                                                    |                                                                                                    |                                                                                                    |                                                                                                    |                                                                                                    |                                                                                                    |                                  |                                                                                                    |                               |                            |                                                  |                                                               |                                                               |                                       |                                                                                   |
| ● 航次管理                                                                                                    |                                                                                                    |                                                                                                    | 2、点击目标单据("验收中"或"审批中"状态)任意位置,进入采购订单详情界面                                                                                                    |                                                                                                    |                                                                                                    |                                  |                                                                                                    |                               |                            |                                                  |                                                               |                                                               |                                       | _                                                                                 |
| 🗒 #346.65%                                                                                                    |                                                                                                    | 56条 10条項 👻 < 🚺 2 3 6 > 月                                                                                                    |                                                                                                    |                                                                                                    |                                                                                                    |                                  |                                                                                                    |                               |                            | 6 > 跳至                                           | 1 页                                                           |                                                               |                                       |                                                                                   |
|                                                                                                    |                                                                                                    |                                                                                                    |                                                                                                    |                                                                                                    |                                                                                                    |                                  |                                                                                                    |                               |                            |                                                  |                                                               |                                                               |                                       |                                                                                   |
| A 11111                                                                                                    |                                                                                                    |                                                                                                    |                                                                                                    |                                                                                                    |                                                                                                    |                                  |                                                                                                    |                               |                            |                                                  |                                                               |                                                               |                                       |                                                                                   |
| 0                                                                                                    |                                                                                                    |                                                                                                    |                                                                                                    |                                                                                                    |                                                                                                    | ŦI                               | 9订单详情 <b>(geo</b> )                                                                                                    |                               |                            |                                                  |                                                               |                                                               |                                       | 0                                                                                 |
| 2                                                                                                    | · · ·                                                                                                    | P2406140                                                                                                    | 33   上海互海信県科技有限                                                                                                    |                                                                                                    |                                                                                                    | Ŧ                                | 的订单详情。除效中                                                                                                    |                               |                            |                                                  |                                                               |                                                               |                                       | 8                                                                                 |
| ○<br>采购订:<br>邮名:                                                                                                    | ● <b>编号:</b> PO-I<br>1時1号                                                                                                    | P2406140                                                                                                    | 33   上海互海信思科技有四                                                                                                    |                                                                                                    | ŧ                                                                                                    | Ŧ                                | 附订单详情 (1907年)<br>计划属性: 月月                                                                                                    | 沃約                            |                            | 关联海                                              | 价单号: PE-P24                                                   | 1061403                                                       |                                       | 8                                                                                 |
| 采购订:<br>船名:<br>供应商3<br>地址:                                                                                                    | <b>倉編号:</b> PO-I<br>互為1号<br><b>称:</b> 李昱船舶                                                                                                    | P2406140<br>贸易                                                                                                    | 33   上海互海信思科技有限                                                                                                    | 税公司<br>物量受型: 答件<br>联系人: 小蛭组<br>供說問題: 3                                                                                                    | ÷<br>1                                                                                                    | <del>,</del> RI                  | 的订单详情 (1000年)<br>计划属性: 月時<br>脱系人手机: (*<br>服务格告注:                                                                                                    | 王示助<br>866)15851305541        |                            | 关联油                                              | 价单号: PE-P24<br>邮箱: 11111111                                   | 1061403<br>@163.com                                           |                                       | 8                                                                                 |
| <ul> <li>采购订:</li> <li>船名:</li> <li>供应商3:</li> <li>地址:</li> <li>合同信:</li> </ul>                                                                                                    | ●編号: PO-I<br>互寄1号<br>称: 李昱船船                                                                                                    | P2406140<br>资易                                                                                                    | 33   上海互海信息科技有限                                                                                                    | 限公司<br>物量受型: 晉行<br>限练人: 小师母<br>供做周期: 3                                                                                                    | ÷                                                                                                    | ₩                                | 附订单详情 (100年)<br>计划顺性: 月月<br>脱系人手机: (-<br>服价备注:                                                                                                    | (不均)<br>\$86)15851305541      |                            | 关职物<br>联系人                                       | 价单号: PE-P24<br>邮箱: 11111111                                   | 061403<br>@163.com                                            |                                       | 8                                                                                 |
| 采购订:<br>船名:<br>供应商3<br>地址:<br>合同信:<br>合同信:<br>总价(C                                                                                                    | ė编号: PO-I<br>I基1号<br>称:李玉船舶<br>3.<br>:<br>¥Y): 600.                                                                                                    | P240614(<br>)资易<br>.00 (税品                                                                                                    | 33   上海互海信思科技有能<br>:: 0% <b>, 祝慶</b> : 0.00)                                                                                                    | 現公司<br>物品実型: 后代<br>取成人: 小理经<br>低货周期: 3<br>合同名称:                                                                                                    | F<br>2                                                                                                    | Ŧ                                | 90〕7单详情 (1997)<br>计划属性: 月時<br>取泉人手机: (<br>服价备注:<br>合同糊珠:                                                                                                    | 《采购<br>86)15851305541         |                            | 关题询<br>联系人                                       | 价单号: PE-P24<br>邮箱: 11111111                                   | 1061403<br>@163.com                                           |                                       | 8                                                                                 |
| 采购订:                                                                                                    | <b>赴编号:</b> PO-I<br>正海1号<br>称: 李显能相<br>3.<br>:<br>iY): 6000.<br>(CNY): 6000.                                                                                                    | P2406140<br>资源<br>.00 (税点                                                                                                    | 33 上海互海信息科技有的<br>13 0% <b>, 税数</b> : 0.00)                                                                                                    | 型公司<br>物品是型: 当年<br>联系人: 小姓母<br>供原用册: 3<br>合同名称:<br>已始收品的(CNT)                                                                                                    | き<br>1<br>月: 100.00 (合死 0.00)                                                                                                    | 采                                | 137 単洋情 (100)<br>13 (11)<br>13 (11)<br>14 (11)<br>14 (11 | (研題)<br>86)15851305541        |                            | 关职物                                              | 約単号: PE-P24<br>邮箱: 11111111                                   | 1061403<br>@163.com                                           |                                       | 8                                                                                 |
| 采购订:<br>総名:<br>供成部名:<br>地址:<br>合同信:<br>合同编号<br>总价(C<br>出物总约<br>运输费用<br>附加费用                                                                                                    | 单编号: PO-<br>□港1号<br>称: 李显能的<br>:<br>(Y): 600.<br>(CNY): 600.<br>(CNY): 0.00<br>(CNY): 0.00                                                                                                    | P240614(<br>)资源<br>.00 (税品<br>.00<br>)<br>)<br>)                                                                                                    | 33   上海互海信局科技有1<br>:: 0% <b>限度</b> : 0.00)                                                                                                    | 8公司<br>範級思望: 首件<br>範級和: 3 小昭<br>低助用: 3<br>合同名称:<br>已始收品的(CN)<br>了 "物(收入已要")                                                                                                    | 5<br>月: 100.00 (含彩,0.00)                                                                                                    | 采                                | 337章详情 (1995)<br>计划阈位: 月3<br>1988人平和: (<br>最份备法:<br>合同關係:                                                                                                    | 23月9<br>865)15851308541       |                            | 关联曲                                              | 的单号: PE-P24<br>邮箱: 11111111                                   | 1051403<br>@163.com                                           |                                       | 8                                                                                 |
| 采购订<br>服名:<br>供应商名:<br>地址:<br>合同信<br>合同编号<br>总价(C<br>货物总约<br>运输费用<br>附加费用<br>订单性                                                                                                    | 单编号: PO-1<br>五月号<br>称: 李玉能相<br>3<br>:<br>(CNY): 6000.<br>(CNY): 6000.<br>(CNY): 6000.<br>(CNY): 0.000<br>(CNY): 0.000<br>(CNY): 0.000                                                                                                    | P2406140<br>資源局<br>.00 (税品<br>.00<br>)<br>3 首者/展開<br>()                                                                                                    | 33   上海五海信号科技有許<br>: 0%、概要: 000)<br>(10年7月<br>(10年7月)<br>(10年7月)<br>(11年7月)<br>(11年7月)                                                                                                    | <ul> <li>記公司</li> <li>範載思型: 当片</li> <li>範載思想: 小坦信</li> <li>低以周期: 3</li> <li>合同名称:</li> <li>已始乾息約(CN1)</li> <li>予 「強快(ごみ、)</li> </ul>                                                                                                    | ÷<br>)<br>7: 100.00 (余彩 0.00)                                                                                                    | <b>7</b> 3                       | 50〕19〕2月<br>计和同位 - 月5<br>RUKAFE: (5<br>RUKAFE: (5<br>RUKAFE: (5)<br>名向關語:                                                                                                    | 2(研想)<br>466)10891308541      |                            | 关股的制限系人                                          | 的中马: PE-P24<br>研羅: 111111111<br>[]] 1                         | 061403<br>@163.com                                            | 订单都会问题                                | 8                                                                                 |
| 采购订):<br>顧名:<br>但成務名:<br>合同信<br>合同信<br>合同编号<br>总价(C<br>武物总約<br>运輸編輯<br>附加費用<br>订种<br>#                                                                                                    | ė编号: PO-I<br>三游1号<br>称: 李显能能<br>3:<br>:<br>(CNY): 600,<br>(CNY): 600,<br>(CNY): 000<br>(CNY): 000<br>(CNY): 000                                                                                                    | P240614(<br>)<br>)<br>)<br>)<br>)<br>)<br>)<br>)<br>)<br>)<br>)<br>)<br>)<br>)<br>)<br>)<br>)<br>)<br>)                                                                                                    | 13   上海五海信忌科技有部<br>13 0%, 税業: 0%, 税業: 0%, 税業: 0%, 税業: 0%, 税業: 0%)                                                                                                    | 8公司<br>輸品果型: 当件<br>限成人: 小師雪<br>供取用用: 3<br>合同名称:<br>已始收息的(CM<br>5 "给你(こう天")                                                                                                    | 5<br>9: 100.00 (台紀 0.00)<br>入庫時                                                                                                    | <b>東</b> 8                       | 35订单详情 (100)<br>计 2500 円 35<br>000人 25 円 35<br>000人 25 円 35<br>000 00 1 円 35<br>00 00 1 円 35<br>00 00 00 1 円 35<br>00 00 00 00 00 00 00<br>00 00 00 00 00 00                                                                                                    | 2.示称)<br>66)15851305541       | 遗行                         | X BGB<br>REAL                                    | (約40年5): PE_P2_P2<br>(新聞語: 111111111)<br>□ 1                  | 061403<br>@163.com<br>更局金額編夜①<br>蹑作                           | UBBAND                                | <del>ө</del> ж                                                                    |
| 采购订<br>総名:<br>供成高考<br>地址:<br>合同信<br>合同編号<br>总价(C<br>当物地域)<br>可執情<br>可執情<br>一<br>二<br>一<br>二<br>の<br>一<br>二<br>二<br>二<br>二<br>二<br>二<br>二<br>二<br>二<br>二<br>二<br>二<br>二                                                                                                    | 单编号: PO-1<br>正称1号<br>表<br>:<br>:<br>(CNY): 6000.<br>(CNY): 6000.<br>(CNY): 0.000<br>(CNY): 0.0000<br>(CNY): 0.0000<br>(CNY): 0.0000<br>(CNY): 0.0000<br>(CNY): 0.0000<br>(CNY): 0.0000<br>(C                                          | P240614(<br>)<br>)<br>)<br>)<br>)<br>)<br>)<br>)<br>)<br>)<br>)<br>)<br>)<br>)<br>)<br>)<br>)<br>)<br>)                                                                                                    | 13   上海五海信思科技有部<br>15: 0%, <b>税業</b> : 0%, <b>税業</b> : 0%, <b>税業</b> : 0%)                                                                                                    | <ul> <li>8公司</li> <li>86英東亚: 高作<br/>1865年: 小坦雪<br/>(田岡町県: 3<br/>合居名称:<br/>己絵を品め(CPA)</li> <li>7 "会校(记录"</li> <li>入応拠点</li> <li>入応拠点</li> </ul>                                                                                                    | 4<br>1<br>1<br>100.00 (金紀 0.00)<br>入庫相<br>13時<br>13時<br>13時                                                                                                    | 深日<br>彩石<br>彩石<br>二 CamshaftAsse | 35订单详情 (100)<br>计数调理: 月3<br>取成人手相: (<br>限份格法:<br>合同硼基:<br>合同硼基:<br>加助y 面積田片(1 朱基                                                                                                    | 2.示称)<br>66)15851305541       | 議作3                        | <b>사용3b</b><br>RKR人<br>반편<br>-08-08 10.49        | ውስድርጋ: PE-P22<br>መጀመል: 11111111<br>                           | 061403<br>@163.com<br>股质金额精度 ①<br>股作                          | 17MMRANT                              | <b>⊗</b>                                                                          |
| 采购订::<br>総名::<br>信成論者:<br>地址::<br>合同信:<br>合同信:<br>合約(C<br>出物:24)<br>近命時所<br>影加度時<br>近物意味<br>一、<br>二、<br>一、<br>二、<br>一、<br>二、<br>一、<br>二、<br>一、<br>二、<br>一、<br>二、<br>一、<br>二、<br>二、<br>二、<br>二、<br>二、<br>二、<br>二、<br>二、<br>二、<br>二                                                                                                    | 单编号: PO-1<br>3月号<br>称: 学区前组<br>3.<br>:<br>:<br>(CNY): 6000.<br>(CNY): 6000.<br>(CNY): 0.00<br>(CNY): 0.00<br>(CNY): 0.   | P2406140<br>)<br>)<br>)<br>)<br>)<br>)<br>)<br>)<br>)<br>)<br>)<br>)<br>)                                                                                                    | 13   上海五海信思科技有前<br>15: 0%。 税類: 0.00)<br>111(20)月間<br>新国本(33)99(2)<br>8<br>111(20)月間<br>111(20)月間<br>111(20)月<br>111(20)月<br>111(20)<br>111(20)<br>110(20)<br>110(20)<br>110(20)<br>110(20)<br>110(20)<br>110(20 | <ul> <li>(1) (1) (1) (1) (1) (1) (1) (1) (1) (1)</li></ul>                                                                                                    | *<br>1<br>1<br>1<br>1<br>1<br>1<br>1<br>5<br>1<br>5<br>1<br>5<br>1<br>()<br>1<br>5<br>1<br>()<br>1<br>5<br>1<br>1<br>5<br>1<br>1<br>1<br>1<br>5<br>1<br>1<br>1<br>1<br>1<br>1<br>1<br>1<br>1 | 宋年<br>동일<br>룹: Camshaff Asse     | (5)丁単洋情 (1)<br>(1) 私間性: 月)<br>(1) 私間性: 月)<br>(1) 私間本部: (<br>一) 一)<br>(1) 私間<br>(1) (1) 未参<br>(1) 未参                                                                                                    | 2.元形)<br>969/15851300541      | 1個作用<br>2024               | <b>보라라</b><br>REAL<br>반대<br>반대<br>-06-06 10.49   | 新曲句: PE-P2<br>師題: 111111111<br>□ ]                            | 061403<br>②163.com<br>更所全部稿定①<br>照作                           | URMAN                                 | <del>वि</del> स्त<br>स्व                                                          |
| 来物订:<br>総名:<br>供成部名<br>地址:<br>合同信:<br>合同信:<br>合同信:<br>(近面地参照)<br>図加維<br>周期<br>同<br>加速<br>の<br>一<br>二<br>の<br>一<br>二<br>の<br>一<br>二<br>の<br>一<br>二<br>の<br>一<br>二<br>の<br>一<br>二<br>の<br>一<br>二<br>の<br>一<br>二<br>の<br>一<br>二<br>の<br>一<br>二<br>一<br>二<br>二<br>一<br>二<br>一<br>二<br>二<br>一<br>二<br>一<br>二<br>一<br>二<br>一<br>二<br>一<br>二<br>一<br>二<br>一<br>二<br>一<br>二<br>一<br>二<br>一<br>二<br>一<br>二<br>一<br>二<br>一<br>二<br>一<br>二<br>一<br>二<br>一<br>二<br>一<br>二<br>一<br>二<br>一<br>二<br>一<br>二<br>二<br>一<br>二<br>一<br>二<br>二<br>二<br>二<br>二<br>二<br>二<br>二<br>二<br>二<br>二<br>二<br>二                                                                                                    | 住銅号: PO-<br>正時1号<br>再: 学型新聞<br>3:<br>(CNY): 6000.<br>(CNY): 0.000<br>(CNY): 0.000                                                                                                    | P2406140<br>近第<br>.00 (限品<br>3000) )<br>)<br>)<br>)<br>)<br>)<br>)<br>)<br>)                                                                                                    | 13   上海互用信息科技有詳<br>15: 0%、 税業: 0.00)<br>19: 0%、 税業: 0.00)<br>19: 0%、 税業: 0.00)<br>19: 0%、 税業: 0.00)<br>19: 0%、 税業: 0.00)<br>19: 0%、 税業: 0.00)<br>19: 0%、 税業: 0.00)<br>19: 0%、 税業: 0.00)<br>19: 0%、 税業: 0.00)<br>19: 0%、 税業: 0.00)<br>19: 0%、 税業: 0.00)<br>19: 0%、 税業: 0.00)<br>19: 0%、 税業: 0.00)<br>19: 0%、 税業: 0.00)                                                                                                    | <ul> <li>株公司</li> <li>総局架理: 許仲<br/>総局架: 小坦<br/>低成用用: 3</li> <li>金崎老麻:</li> <li>ご時税品約(CM)</li> <li>了 "始代(己子)"</li> <li>入年地点</li> <li>美術港</li> </ul>                                                                                                   | 5<br>1<br>1<br>1<br>1<br>1<br>5<br>1<br>5<br>1<br>5<br>1<br>5<br>1<br>5<br>1<br>5<br>1<br>5<br>1                                                                                             | 宋道<br>동년<br>표: Camshaft Asse     | (3)丁単洋清 (1)<br>(1) 大利間2: 月<br>(1) 大利間2: 月<br>(1) (1) (1) (1)<br>(1) (1) (1) (1)<br>(1) (1) (1) (1) (1)<br>(1) (1) (1) (1) (1) (1)<br>(1) (1) (1) (1) (1) (1) (1) (1) (1) (1)                                                                                                    | 2.元形)<br>969)19851300541<br>著 | 18471<br>2024              | メ取る<br>NRAA<br>NI<br>NI<br>-08-08 10.49<br>4、直接点 | 的单号: PE-P24<br>##8: 111111111<br>[]<br>击验收记录                  | 001403<br>@163.com<br>题作<br>题作<br>等等<br>古侧的"册                 | <b>1388900</b><br>除"按钮进行              | २                                                                                 |
| 采购订:<br>総名:<br>供成総名<br>地址:<br>合同信:<br>合同编章<br>总价(C<br>欲物626<br>运输费用<br>附加费用<br>订单<br>1<br>注 * * *                                                                                                    | <b>住编号:</b> PO-1<br>3項1号<br>春: 李室能師<br>3<br>:<br>(CNY): 600.<br>(CNY): 0.00<br>(CNY): 0.00 | P2406140<br>近照易<br>.00 (役成第<br>)<br>主要不同時間<br>2024-08-01<br>人本日期<br>2024-08-01<br>文庫与実际系表                                                                                                    | 33   上海互府信息科技有前<br>15: 0%, 股票: 0.00)<br>16: 0%, 股票: 0.00)<br>16: 0%, 股票: 0.00)<br>16: 0%, 股票: 0.00)<br>16: 0%, 股票: 0.00)<br>16: 0%, 股票: 0.00)<br>16: 0%, 股票: 0.00)                                                                                                    | 松田                                                                                                    | 9: 100.00 (会長 0.00)<br>入場刊<br>13時<br>(中)                                                                                                    | 来道<br>확진<br>표. Camshafl Asse     | 助丁単详情 (100)<br>はたい見て、月5<br>取た人手部:(<br>現められ:<br>合同編成:<br>個件(1 朱慈<br>のため) 曲線出件(1 朱慈<br>(1) 朱慈<br>(1) 朱慈<br>(1) 朱慈<br>(1) (1) 朱慈<br>(1) (1) 朱慈<br>(1) (1) (1) 朱慈<br>(1) (1) (1) (1) (1) (1) (1) (1) (1) (1)                                                                                                    | 2.元形)<br>969)19891300541      | 18473<br>2024              | メBRA<br>RKA人<br>11月<br>-06-00 10.49<br>4、直接点     | 的\$P\$: PE-P24<br>##: 11111111<br><br><br>击脸收记录               | 001403<br>20163.com<br>照作<br>照作<br>新設<br>在例的"册                | 1788/948                              | ●出                                                                                |
| <ul> <li>米肉订<br/>総部:<br/>何四前端<br/>地址:<br/>合同時音<br/>合同噪音<br/>公約(C<br/>2)(1)(1)(1)(1)(1)(1)(1)(1)(1)(1)(1)(1)(1)</li></ul>                                                                                                    | 全期号: PO-J<br>三時号<br>株: 学三部約<br>3<br>:<br>(CNY): 600.<br>(CNY): 0.00<br>(CNY): 0.00<br>(CNY): 0.0          | P2406140<br>振想<br>.00 (税益<br>のの)<br>)<br>)<br>う<br>)<br>2024-08-01<br>入床日期<br>2024-08-01<br>次次,清<br>(税人床,清                                                                                                    | 33   上海五府信息科技有詳<br>13 ( ) 上海五府信息科技有詳<br>15 0%, 税額: 0.00)<br>15 0%, 税額: 0.00)<br>16 0%, 税額: 0.00)<br>16 0%, 税額: 0.00)<br>17 0%, 税額: 0.00)<br>18 0%, 税額: 0.00)<br>18 0%, 税額: 0.00)<br>18 0%, 税額: 0.00)<br>18 0%, 税額: 0.00)<br>18 0%, 税額: 0.00)                                                                                                    | <ul> <li>総合同一部</li> <li>総合単型: 新<br/>総成年、小担告</li> <li>代成が期間: 3</li> <li>合同名称:</li> <li>ご知知(名の)(CNT)</li> <li>丁 **始次(記录**)</li> <li>入本地点</li> <li>気化活</li> <li>(第</li> </ul>                                                                           | 9<br>1 100.00 (会長0.00)<br>入場<br>(特)                                                                                                    | 来8<br>8년<br>륜: Camshaft Asse     | 約70単洋情 (100)<br>はたい時に: 月5<br>取り入すれ: (<br>最份数注:<br>合同編誌:<br>週代日<br>取り 曲線印件 (1 朱萼                                                                                                    | L元形)<br>66)10851300541        | 18453<br>2024              | ×888<br>RKA<br>810<br>-06-06 10 49<br>4、直接点      | 89年9: PE-P24<br>時間: 11111111<br>二<br>1<br>古絵收记录<br>[<br>1718] | 001403<br>(2)163.com<br>医局全部隔皮 ①<br>展作<br>部誌<br>古何的"删<br>实起合同 | 37###9.9#<br>除" 按钮进行<br>100.42 デジ     | 受出<br>制除<br>あたな                                                                   |
| <ul> <li>米泉町</li> <li>米泉町</li> <li>米泉町</li> <li>市</li> <li>市</li> <li></li></ul> | 全編号: PO-1     二方1号     二方1号     二方1号     名     二方1号     名     二     文     名     二     文     公     公     の     の                                                                                                    | P240614(<br>) 近照着<br>000 (保료の<br>0) 1011000<br>1011000<br>1010000<br>10100000<br>1010000<br>1010000<br>10100000<br>10100000<br>10000000<br>1000 | 33   上海五海信思料技術部<br>13 ( ) 上海五海信思料技術部<br>15 0%, 80第 0.00)<br>10 (14 (15 0) 11<br>10 (14 (16 0) 11                                                                                                    | <ul> <li>総公司</li> <li>総品単型: 品</li> <li>税の基本: 小田田</li> <li>代の部制: 3</li> <li>会研名称: 2</li> <li>ごた地区品の(CNT)</li> <li>ごた地区品の(CNT)</li> <li>ごた地区品の(CNT)</li> <li>ごた地区品の(CNT)</li> <li>ごた地区品の(CNT)</li> <li>ごた地区</li> <li>(人)本地点</li> <li>(人)本地点</li> </ul> | +<br>1<br>100.00 (会長000)<br>入時<br>1活用<br>件)                                                                                                    | 来8<br>8년<br>표 Camshaff Asse      | 約丁単洋情 (100)<br>は大調明日: 月5<br>原規入手部: (<br>最份数注:<br>合同編誌:<br>週代日<br>取作1 朱萼                                                                                                    | 2.元形)<br>e69)19851300541      | 18473<br>2024              | ×858<br>888人<br>0880<br>08-06-06 10-49<br>4、直接点  | 80年9: PE-P24<br>時間: 11111111<br>二<br>1<br>古絵收记录<br>[FFia]     | 0051403<br>②163.com<br>昭全<br>昭年                               | 17#######<br>除" 按钮进行<br>\$\$\$A\$ \$# | €<br>F<br>H<br>K<br>S<br>S<br>S<br>S<br>S<br>S<br>S<br>S<br>S<br>S<br>S<br>S<br>S |

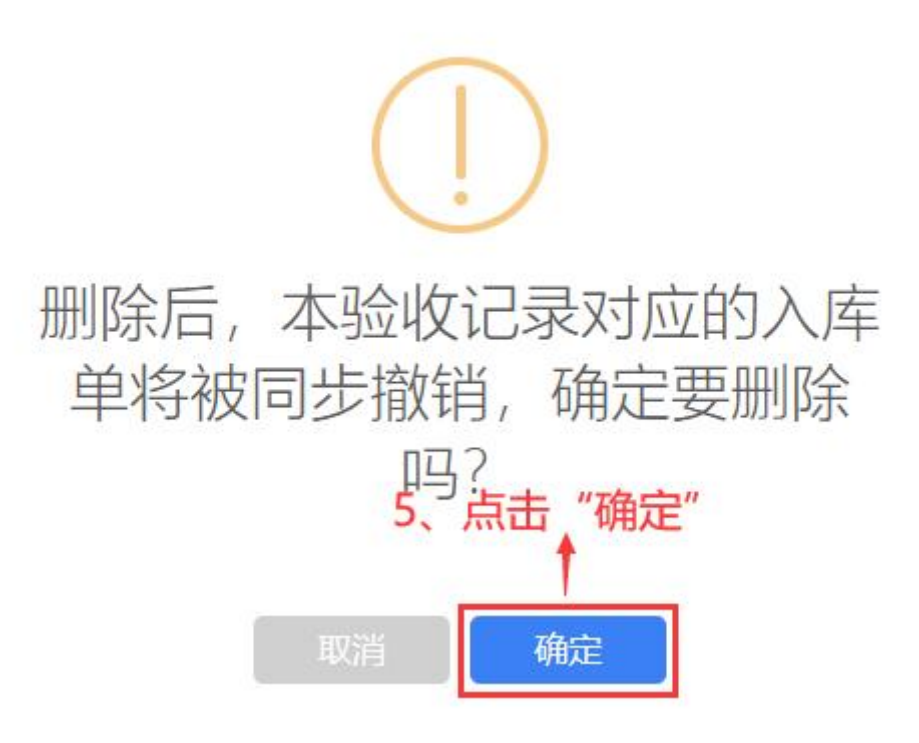

注:点击"入库管理",验收记录若已生成入库单,删除后会自动生成一个已撤销的入 库单。

| <b>り</b> 三海科 | 技  | ତ Q    |                        |          | 工作台 船舶AIS 发现             |        |          |      |         |        |                     | 切换系统 ► 💱 🤇 |             | 0 🕕 🛤          |  |
|--------------|----|--------|------------------------|----------|--------------------------|--------|----------|------|---------|--------|---------------------|------------|-------------|----------------|--|
| ☆ 库存管理       | ~  | / 入库管理 |                        |          |                          |        |          |      |         |        |                     |            |             |                |  |
| 船舶库存<br>岸基库存 |    | 95-20  | 修正入库 新增采               | 购入库 (线下) | 2、验收记录删除后,会自动生成一个已撤销的入库单 |        |          |      |         |        |                     | 搜          | <b>K关键字</b> | 救京 聖聖          |  |
| 库存盘点         |    | #      | 入库单号                   | 物品类型 👻   | 入库英型 🔻                   | 入库对象 🔻 | 入库部门 👻   | 入库项数 | 入库地点    | 关联单据 ▼ | 操作时间                | 摄作人        | 状态 •        | 摄作             |  |
| 库存申领         |    | 1      | SI-P24080804           | 备件       | 采购入库(撤销)                 | 互海1号   | 轮机部      | 1    | 扬州港     | 入库单    | 2024-08-08 11:16:29 | 朱慧         | 已完成         | 毎出             |  |
| 库存调度         |    | 2      | SI-P24080803           | 备件       | 采购入库                     | 互海1号   | 轮机部      | 1    | 扬州港     | 采购订单   | 2024-08-08 10:49:01 | 朱慧         | 已完成         | <del>9</del> 2 |  |
| 入库管器         |    | 1、点击   | SI-P24080802<br>"入库管理" | 备件       | 采购入库                     | 互海1号   | 甲板部      | 1    | 扬州港     | 采购订单   | 2024-08-08 10:38:19 | 朱慧         | 已完成         | 母田             |  |
| 出库管理         |    | 4      | SI-P24080801           | 备件       | 采购入库                     | 互海1号   | \$281.85 | 2    | 扬州港     | 采购订单   | 2024-08-08 10:32:30 | 朱慧         | 已完成         | 母田             |  |
| 出入库明         | 18 | 5      | SI-S24080701           | 物料       | 采购入库                     | 互海1号   | 轮机部      | 1    |         | 采购订单   | 2024-08-07 18:19:40 | 张婷         | 已完成         | 专出             |  |
| ☆ 采购管理       |    | 6      | SI-P24080601           | 备件       | 采购入库                     | 互海1号   | \$281.85 | 1    |         | 采购订单   | 2024-08-06 16:44:11 | 朱俊         | 已完成         | 母田             |  |
| ₩ 船舶服务       |    | 7      | SI-P24080502           | 甾件       | 采购入库                     | 互海1号   | 轮机部      | 1    | 扬州港     | 采购订单   | 2024-08-05 16:23:33 | 朱慧         | 已完成         | 专出             |  |
| 日 费用管理       |    | 8      | SI-P24080204           | 备件       | 采购入库 (撤销)                | 互海1号   | 轮机部      | 1    | 扬州      | 入库单    | 2024-08-02 17:00:33 | 朱慧         | 已完成         | <del>9</del> 2 |  |
| ● 航次管理       |    | 9      | SI-S24080203           | 物料       | 采购入库                     | 互海1号   | 其他部门     | 3    | 船上1号休息室 | 采购订单   | 2024-08-02 16:01:00 | 潘俊杰        | 已完成         | 9 <b>2</b>     |  |
|              |    | 10     | SI-S24080202           | 物料       | 调报入库                     | 互海1号   | 其他部门     | 1    | 船上1号休息室 | 库存申锁   | 2024-08-02 14:44:08 | 潘俊杰        | 已完成         | <del>9</del> 2 |  |
|              |    |        |                        |          |                          |        |          |      |         |        |                     |            |             |                |  |
| 口 体系管理       |    |        |                        |          |                          |        |          |      |         |        |                     |            |             |                |  |
| 海 海豹管理       |    |        |                        |          |                          |        |          |      |         | 734 条  | 10彩页 🖌 < 1          | 2 3        | 74 >        | - 就至 1 页       |  |
| ▲ 船舶事件       |    |        |                        |          |                          |        |          |      |         |        |                     |            |             |                |  |